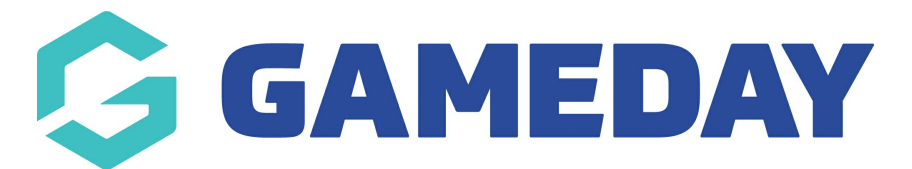

## How do I upload a logo to my Website?

Last Modified on 21/03/2024 9:25 am AEDT

Your Passport Website allows you to upload a logo to appear across the website and in the header section which is visible when users are navigating around the site.

- 1. Access your club/league website.
- 2. Scroll down and click WEBSITE EDITOR

| Website Editor | Search GameDay | GameDay<br>Community | GameDay App | GameDay<br>Marketplace |  |
|----------------|----------------|----------------------|-------------|------------------------|--|
|----------------|----------------|----------------------|-------------|------------------------|--|

3. Click on the **Club Logo** icon in the left hand corner

| Website Editor                                                                                                    | · G                    |
|----------------------------------------------------------------------------------------------------|------------------------|
| Bears                                                                                                    | Return to your website |
|                                                                                                    |                        |
| Website Editor Control Panel                                                                                                    | Quick Links            |
| Manage Content                                                                                                    | Support                |
|                                                                                                    | GameDay Community      |
| Content Manager<br>Use this section to activate sections and →<br>to modify articles etc.<br>Widget Manager<br>Use this section to activate to modify<br>your widgets | GameDay Marketplace    |
| Media Library<br>Use this section to add and remove files<br>and images from your website.                                                                            |                        |

4. Upload the image (the image size should be around 200 pixels x 200 pixels) and click UPDATE

Your club website now has the new logo

NOTE: uploading the logo at club website level will apply to all teams within the club. If specific teams have specific logos then you will need to drill down to each team level and repeat this process.